## ViewSonic Widi Connect and Troubleshooting

## Windows 8

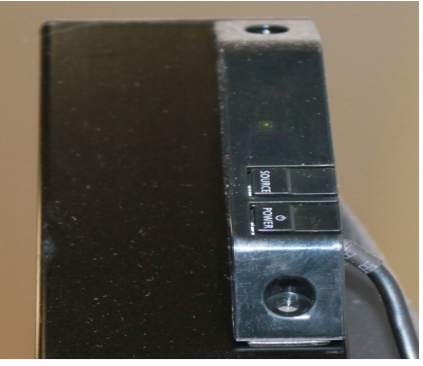

• Turn TV on - upper right side of the television or use remote, point to the top right of the monitor (Please be patient TV does not turn on immediately).

- On the same controller on the upper right of the television or on your TV remote select SOURCE, scroll to PC and select it.
- Turn on the Widi by pressing the power button.

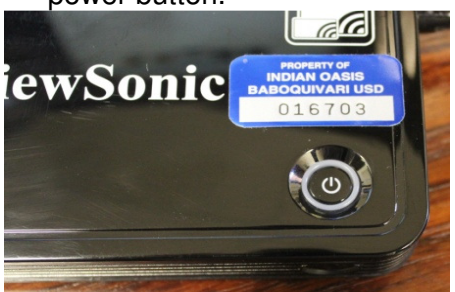

- The device will start and you should hear a sound from your TV as the Widi boots.
- When the device starts, you will see a screen with 4 options. We are going to be using the second option that says WIDI under Laptop.
- To change the mode, press the Mode button located on the side of the device.
- The device will then take approximately 30 seconds to switch to that mode. It is a good idea to

have the device turned on and ready in Widi mode prior to class starting.

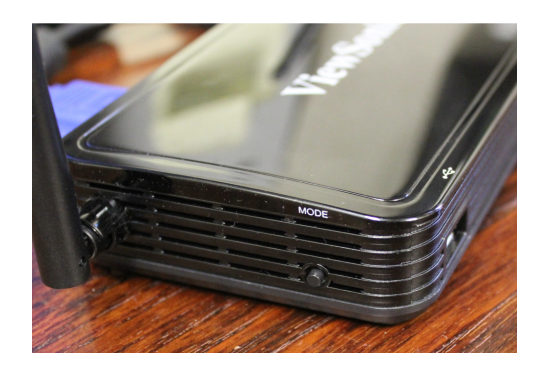

 Open the Widi program on the desktop of your Lenovo.

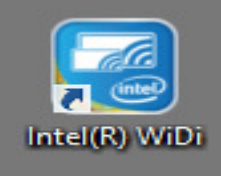

 If this is your first time connecting, you will be greeted with a screen that shows the possible connections. Find your room, check the box for Connect Automatically and click connect. After hitting connect, your TV will display a PIN you must enter.

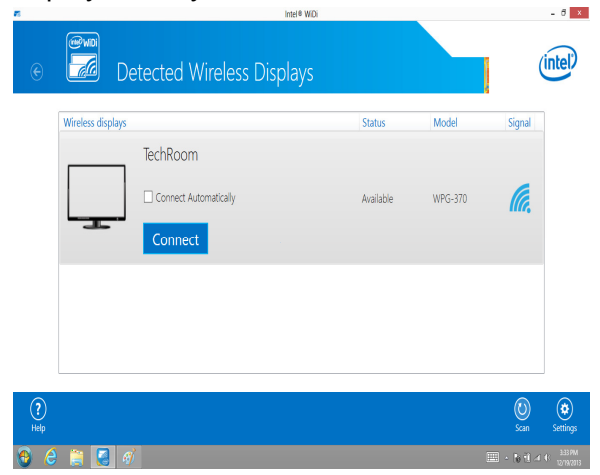

## Troubleshooting

 If your Widi shows a black screen for a few minutes, a power cycle of the device must be performed. To achieve this, unplug the power cord from the back, then plug it back in.

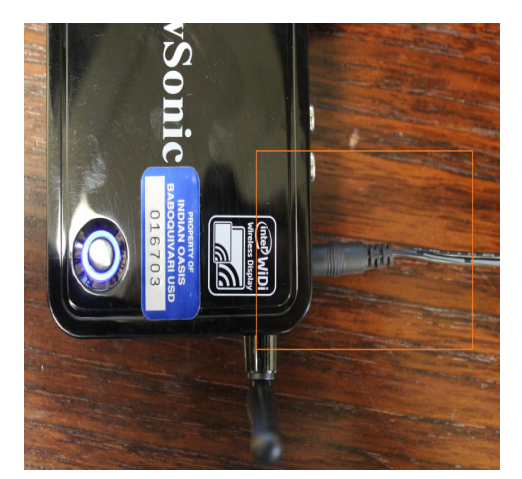

 If a power cycle does not solve the issue you are having with your Widi, contact Technical Support at: technicalsupport@busd40.org